## TERMPoint Upgrade "Dual / Merge" Appointment Functionality November 8<sup>th</sup>, 2021

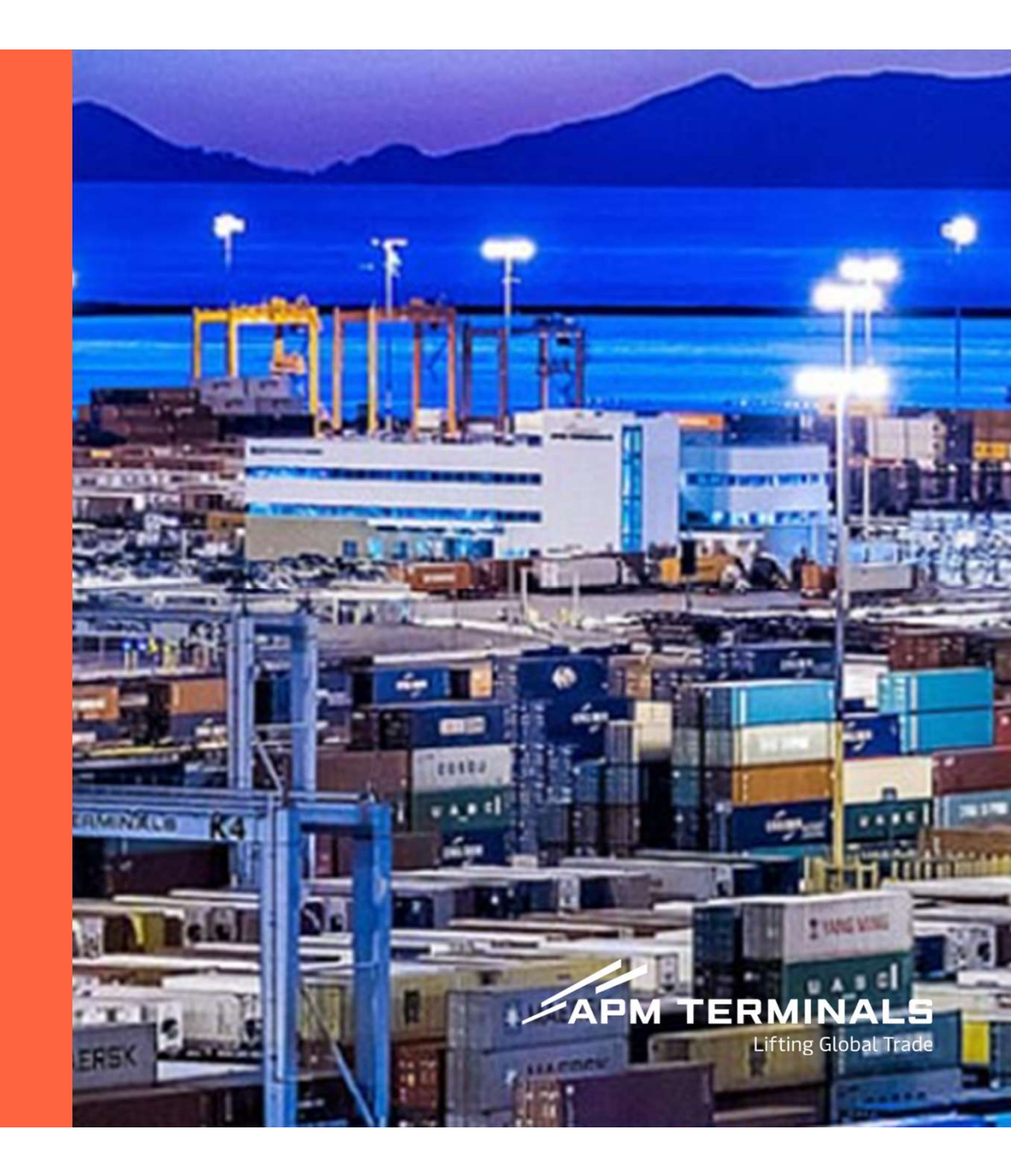

## Select Import Pick Up Appointment type and enter containers for the appointment and click submit button

| APM TERMINALS                                                                    | dat Trade.                                                                                                    | TERMPoint<br>Pier 400 Appointment System | s = 0    | APT TEST TRUCKING) |
|----------------------------------------------------------------------------------|----------------------------------------------------------------------------------------------------|------------------------------------------|----------|--------------------|
|                                                                                  |                                                                                                    |                                          |          |                    |
| My Dashboard                                                                     | EXAMPLIE: EXAMPLIE: System IN ESTIMATING AND ADDRESSION Schedule Appointment(s) In ESTIMATING AND ADDRESSION Schedule Appointment(s) In Estimating and a file OR Vou can uppoint a file Total system In Estimating and a file In Estimating and a file In Estimating and a fi |                                          |          |                    |
| My Appointments                                                                  |                                                                                                    |                                          |          |                    |
| Schedule an Appointment                                                          | 1. APPOINTMENT TYPE:                                                                                                    |                                          |          |                    |
| Watchlist                                                                        | IMPORT PICKUP .                                                                                                    |                                          |          |                    |
| Reports +                                                                        | Container # Bill of lading #                                                                                                    |                                          |          |                    |
| ITrucks and Drivers                                                              | Add container number(s)                                                                                                    | You can upload a file                    |          |                    |
| 🔮 Users and Groups 🛛 🕂                                                           | MIEU4502799                                                                                                    | Choose file Browse                       |          |                    |
| Company Profile                                                                  | MSKU2925664<br>TCKU7339023                                                                                                    |                                          |          |                    |
| Useful Info                                                                      | TGHU9701483<br>(Maximum 50 numbers, separated by comma are allowed)<br>Submit                                                                                                    |                                          |          |                    |
| Terminal contact details<br>Phone : 310-221-4496<br>Email : namapmterminals@apmt |                                                                                                    |                                          |          |                    |
| 0                                                                                |                                                                                                    |                                          |          |                    |
| Advent                                                                           |                                                                                                    | Releas                                   | e 7.15.0 |                    |

**Classification:** Internal

Enter appointment Date, Slot, Truck, Own Chassis (check Y or N – must be accurate) and select a check mark ADD EMPTY DROPOFF for any appointments that will be dropping off EMPTY containers - <u>click Schedule Appointment</u>

| APM TERMINALS                                                                      | TERMPoint<br>Pier 400 Appointment System |                                                                    |         |                    |       |           |   |              |   |                    | n = 0 | HI TESTAPMI V     (APT TEST TRUCKING) |             |
|------------------------------------------------------------------------------------|------------------------------------------|--------------------------------------------------------------------|---------|--------------------|-------|-----------|---|--------------|---|--------------------|-------|---------------------------------------|-------------|
|                                                                                    |                                          |                                                                    |         |                    |       |           |   |              |   |                    |       |                                       |             |
| My Dashboard                                                                       | 2. DATA:                                 |                                                                    |         |                    |       |           |   |              |   |                    |       |                                       | Con Kally   |
| My Appointments                                                                    | TOUR 10701493 . TOV171                   | 190023 × MSVIII                                                    | 1025664 | CAU 6279970        | MELL  | 502700    |   |              |   |                    |       |                                       | 🖉 Edit      |
| Schedule an Appointment                                                            | 10003701465                              | 133023 MISHU                                                       | 1323004 | CAUG213510 -       | MILON | -JU2133 - |   |              |   |                    |       |                                       |             |
| Watchlist                                                                          | 3. SCHEDULE:                             |                                                                    |         |                    |       |           |   |              |   |                    |       |                                       |             |
|                                                                                    | CONTAINER ID                             | DATE                                                               |         | SLOT               |       | TRUCK     |   | OWN CHASSES? |   | ADD EMPTY DROPOFF? |       | APPT READY                            |             |
| # Trucks and Drivers                                                               |                                          | 10/22/2021                                                         |         |                    |       |           |   |              | Т | 8                  |       |                                       |             |
| 🖶 Users and Groups 🛛 🕂                                                             |                                          |                                                                    |         |                    |       |           |   |              |   |                    | _     |                                       |             |
| Company Profile                                                                    | C TGHU9701483                            | 10/22/2021                                                         |         | 15:00 - 16:00 (30) | •     | 03AP6Y    | • | YES          | • | •                  |       | 🗢 YES                                 |             |
| Useful Info                                                                        | С тски7339023                            | 10/22/2021                                                         |         | 18:00 - 19:00 (30) | •     | 03AP6Y    | • | NO           | • | 0                  |       | 🕑 YES                                 |             |
|                                                                                    | D MSKU2925664                            | 10/22/2021                                                         |         | 15:00 - 16:00 (30) | •     | 05AS5H    | • | YES          | • | 8                  |       | YES                                   |             |
|                                                                                    | CAIU6273370                              | 10/22/2021                                                         |         | 20:00 - 21:00 (30) | •     | OGAP9Y    | • | YES          | • | D                  |       | 🕑 YES                                 |             |
|                                                                                    | MIEU4502799                              | 10/22/2021                                                         |         | 18:00 - 19:00 (30) | •     | 454.905   | • | NO           | • | •                  |       | 🗢 YES                                 |             |
| Terminal contact details<br>Phone : 310-221-4496<br>Email : namapenterminals@apent | Schedule appointment C                   | ancel                                                              |         |                    |       |           |   |              |   |                    |       |                                       |             |
| ۰ د                                                                                |                                          |                                                                    |         |                    |       |           |   |              |   |                    |       |                                       | 0           |
| Advent                                                                             |                                          | Copyright © 2012 Advent Intermodal Solutions. All Rights Reserved. |         |                    |       |           |   |              |   |                    |       |                                       | ease 7.15.0 |

**Classification: Internal** 

DUAL System will display Confirmation page with Import Pick Up and Empty Drop Off appointments. Dual appointments will have the *same appointment number* 

Note how EMPTY dropoff section have no equipment/container info. THIS MUST BE ADDED! (see next slide)

| APM TERMINAL<br>Powered by: TERMPoint                                                                                                    | S Long Sector | hade.                |                         | TERMPoint<br>Pier 400 Appo | ointment Syste     | HI TEST                      | PMI ¥<br>TRUCKING) |             |           |                                               |       |
|----------------------------------------------------------------------------------------------------|---------------|----------------------|-------------------------|----------------------------|--------------------|------------------------------|--------------------|-------------|-----------|-----------------------------------------------|-------|
|                                                                                                    |               |                      |                         |                            |                    |                              |                    |             |           |                                               |       |
| My Dashboard                                                                                                    |               | APPT                 | DATE                    | SLOT                       | gate id            | EQUIPMENT ID                 | EQUIP SIZE         | CARGO REF # | STATUS    | MESSAGE(S)                                    |       |
| My Appointments                                                                                                    |               | 1                    |                         |                            |                    |                              |                    |             |           |                                               |       |
| Schedule an Appoint                                                                                                    | ment          | 571603               | 10/22/2021              | 15:00 - 16:00              | USLAX              | MSKU2925664                  | 20GP86             | SW0001854   | Confirmed |                                               |       |
| <ul> <li>Watchlist</li> </ul>                                                                                                    |               |                      |                         |                            |                    |                              |                    |             |           |                                               |       |
|                                                                                                    | +             | 571605               | 10/22/2021              | 20:00 - 21:00              | USLAX              | CAIU6273370                  | 20GP86             | 211634939   | Confirmed |                                               |       |
|                                                                                                    |               |                      |                         |                            |                    |                              |                    | 7547 JUE 70 |           |                                               |       |
| Users and Groups                                                                                                    | +             | 571606               | 10/22/2021              | 18:00 - 19:00              | USTIS              | MIE04502799                  | 450836             | TESTMIKETP  | Confirmed |                                               |       |
| Company Profile                                                                                                    |               | 571600               | 10/22/2021              | 15:00 - 16:00              | USLAX              |                              |                    |             | Confirmed |                                               |       |
| O Useful Info                                                                                                    |               |                      |                         |                            |                    | -                            |                    |             |           |                                               | - 1   |
| APM TERMINALS Powered by: TERMPoint  My Dashboard  My Appointments  Schedule an Appointment Watchlist  Reports  Users and Drivers  Users and Groups  Company Protie  Userbut Info Userbut Info  Frome : 310-221-4496 Email : namapinterminals@apint.  C |               | 571603               | 10/22/2021              | 15:00 - 16:00              | USLAX              |                              |                    |             | Confirmed |                                               |       |
|                                                                                                    |               | 571606               | 10/22/2021              | 18:00 - 19:00              | USLAX              |                              |                    |             | Confirmed |                                               |       |
|                                                                                                    |               | Following 1 appointm | nent(s) created with to | entative status 🎺          |                    |                              |                    |             |           |                                               |       |
|                                                                                                    |               | APPT#                | DATE                    | SLOT                       | GATE ID            | EQUIPMENT ID                 | EQUIP SIZE         | CARGO REF # | STATUS    | MESSAGE(S)                                    |       |
| Terminal contact details<br>Phone : 310-221-4496<br>Email : namapmterminals                                                                                                    | @apmt         | 571600               | 10/22/2021              | 15:00 - 16:00              | USLAX              | TGHU9701483                  | 40GP96             | NE948470    | Tentative | 140302 - Container is on Demu<br>Read more >> | W     |
| 0                                                                                                    | c             |                      |                         |                            |                    |                              |                    |             |           |                                               | 0     |
| Ad                                                                                                    | lvent         |                      |                         | Copy                       | right © 2012 Adver | nt Intermodal Solutions. All | Rights Reserved.   |             |           | Release 7.15.0                                |       |
|                                                                                                    |               |                      |                         |                            |                    |                              |                    |             |           | Lifting Global                                | Trade |

Classification: Internal

## User is then responsible for modifying EMPTY appointment to add EMPTY CONTAINER NUMBER.

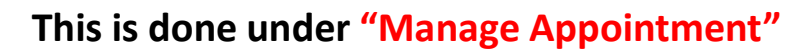

| <b>×</b> ( | 🗙 Cancel 🕜 Manage 🔢 Merge 😂 Refresh 🛷 EIR Inquiry 🍸 Advanced Search 📝 |  |      |               |              |         |           |        |             |           |          |  |
|------------|-----------------------------------------------------------------------|--|------|---------------|--------------|---------|-----------|--------|-------------|-----------|----------|--|
| АР         | POINTMENTS                                                            |  | TYPE |               | EQUIPMENT ID | LINE OP | CARGO REF | SIZE   | OWN CHASSIS | STATUS    | ALERT    |  |
| •          | Appt#: 504104<br>Slot: 11/01/2021, 10:00<br>Truck: 03AP6Y             |  | 0    | EMPTY PICKUP  |              | LET     | TEST123   | 20GP86 | No          | ΤΕΝΤΑΤΙVΕ | <b>A</b> |  |
| •          | Appt#: 504108<br>Slot: 11/01/2021, 10:00<br>Truck: 03AP6Y             |  |      | EMPTY DROPOFF | MRKU6859471  | MAE     | 210914531 | 20GP86 | No<br>No    | CONFIRMED | 0<br>0   |  |
| •          | Appt#: 504110<br>Slot: 11/01/2021, 10:00<br>Truck: 03AP8Y             |  |      | EMPTY DROPOFF | TCNU8807592  | MAE     | 256225185 | 40GP96 | Yes<br>Yes  | CONFIRMED | 0<br>0   |  |

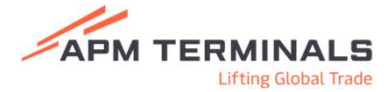

Empty container is still subject to line restrictions and will be successful or show error. The error will apply when we have reached capacity for Ocean Carrier equipment. \*\*We are adjusting the number of EMPTY appointments to support the number of IMPORT appointments.

| Following 2 appointment(s) created with confirmed status 🗸 |            |               |         |              |            |             |           |  |  |
|------------------------------------------------------------|------------|---------------|---------|--------------|------------|-------------|-----------|--|--|
| APPT #                                                     | DATE       | SLOT          | GATE ID | EQUIPMENT ID | EQUIP SIZE | CARGO REF # | STATUS    |  |  |
| 504109                                                     | 11/01/2021 | 10:00 - 11:00 | USLAX   | MSKU6521193  | 40GP86     |             | Confirmed |  |  |
| 504109                                                     | 11/01/2021 | 10:00 - 11:00 | USLAX   | MRKU6859471  | 20GP86     | 210914531   | Confirmed |  |  |

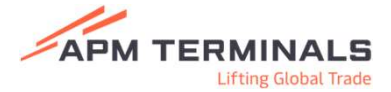

## The My Appointments Page is where to find details and status of DUAL APPOINTMENTS. Users are responsible for modifying DUAL appointment by adding EMPTY CONTAINER NUMBER.

Classification

Having the correct EMPTY CONTAINER NUMBER attached to the IMPORT APPOINTMENT will increase the speed of entry through the gate. Transactions arriving with no EMPTY Container number, *or an incorrect* container number could result in delays, or the EMPTY could potentially be rejected.

| APM TERMINALS                  |                                        | TERMPoint<br>Pier 400 Appointm | ent System  |     |              |          |     | s = 0     | APT TEST TRU | V<br>JCKING) |
|--------------------------------|----------------------------------------|--------------------------------|-------------|-----|--------------|----------|-----|-----------|--------------|--------------|
|                                |                                        |                                |             |     |              |          |     |           |              |              |
| n My Dashboard                 | Appt#: 571600                          | EMPTY DROPOFF                  |             |     |              |          | Yes | CONFIRMED |              |              |
| My Appointments                | Siot. 10/22/2021, 15:00                |                                | TCHU9701483 | MSC | NE948470     | 400096   | Ves | TENTATIVE | ٨            |              |
| C Schedule an Appointment      | Truck: 03AP6Y                          |                                | 10103101403 | mou | 142340470    | 40.37.20 | 165 | IEN GATTE | -            |              |
| Watchlist                      | Appt#: 571603                          | EMPTY DROPOFF                  |             |     |              |          | Yes | CONFIRMED |              |              |
| # Reports +                    | Si0C 10/22/2021, 15:00                 | IMPORT PICKUP                  | MSKU2925664 | MAE | SW0001854    | 20GP86   | Yes | CONFIRMED |              |              |
| ell Trucks and Drivers         | INCO. VOMSON                           |                                |             |     |              |          |     |           |              |              |
| 쓸 Users and Groups +           | Appt#: 571606                          | EMPTY DROPOFF                  |             |     |              |          | No  | CONFIRMED |              |              |
| Company Profile                | Touris 454.505                         | IMPORT PICKUP                  | MIEU4502799 | MAE | TESTMIKETP   | 45GP96   | No  | CONFIRMED |              |              |
| O Useful Info                  | 100, 494999                            |                                |             |     |              |          |     |           |              |              |
|                                | Appt#: 571605                          | IMPORT PICKUP                  | CAIU6273370 | MAE | 211634939    | 20GP86   | Yes | CONFIRMED |              |              |
|                                | Truck Of APBY                          |                                |             |     |              |          |     |           |              |              |
|                                | Apot# 571599                           |                                |             |     |              |          |     |           |              |              |
|                                | Siot: 10/25/2021, 08:00                | EMPTY DROPOFF                  | MSDU1052293 | MSC |              | 20GP86   | Yes | CONFIRMED |              |              |
|                                | Truck: 05AS5H                          |                                |             |     |              |          |     |           |              |              |
|                                | Appt#: 571538                          | EMPTY DROPOFF                  | FBIU0221078 | MSC |              | 20GP86   | Yes | CONFIRMED |              |              |
|                                | Slot: 10/25/2021, 08:00                | IMPORT PICKUP                  | MSDU2199421 | MSC | NF511632     | 20GP86   | Yes | TENTATIVE | 4            |              |
| Terminal contact details       | Truck: 03APBY                          |                                |             |     |              |          |     |           |              |              |
| Email : namapinterminals@apint | Appt#: 571550<br>Sist 10/26/2021.08:00 | EMPTY DROPOFF                  |             |     |              |          | Yes | CONFIRMED |              |              |
| ۰ د                            | Truck: 03AP6Y                          | IMPORT PICKUP                  | CRXU9261600 | SML | SHSO1B112300 | 40GP96   | Yes | TENTATIVE | <b>A</b>     | 0            |
| n BaAdvent                     |                                        | Relea                          | se 7.15.0   |     |              |          |     |           |              |              |

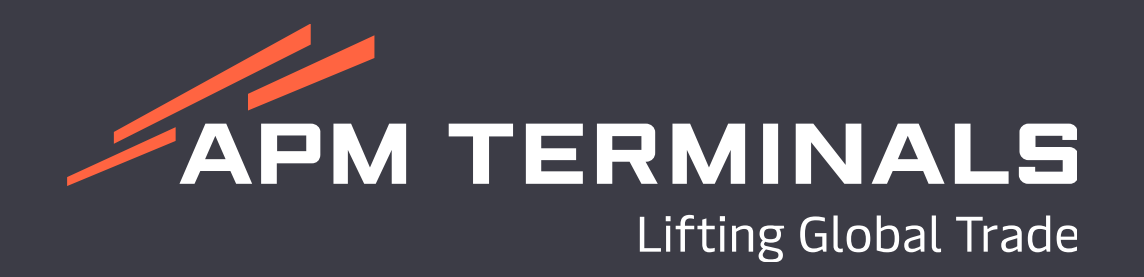